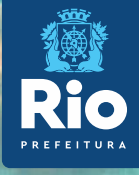

# Instrutivo SCNES COMPLETO

Passo a passo para cadastramento

A LANGE MALE AND THE REAL PROPERTY OF

Este Instrutivo é destinado somente para unidades : SUS E CONTRATUALIZADAS PARA SUS.

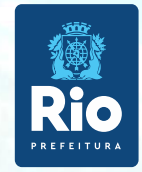

## INSTALAÇÃO DO PROGRAMA SCNES COMPLETO

#### Inclusão e Atualização de Estabelecimento das UNIDADES SUS e CONTRATUALIZADAS PARA SUS.

### **CONTATO DO GESTOR MUNICIPAL RJ:**

cnes\_rio@smsdc.rio.rj.gov.br cnessus@regulacaoriorj.com.br

#### Baixar e instalar os seguintes programas:

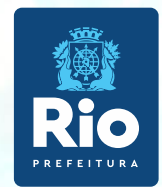

INSTALAÇÃO DO FIREBIRD (somente versão 1.55)

Clicar no link: http://cnes.datasus.gov.br/pages/downloads/aplicativos.jsp

Bem vindo ao nosso novo site! As funcionalidades que ainda não foram implementadas neste site, estão disponíveis aqui.

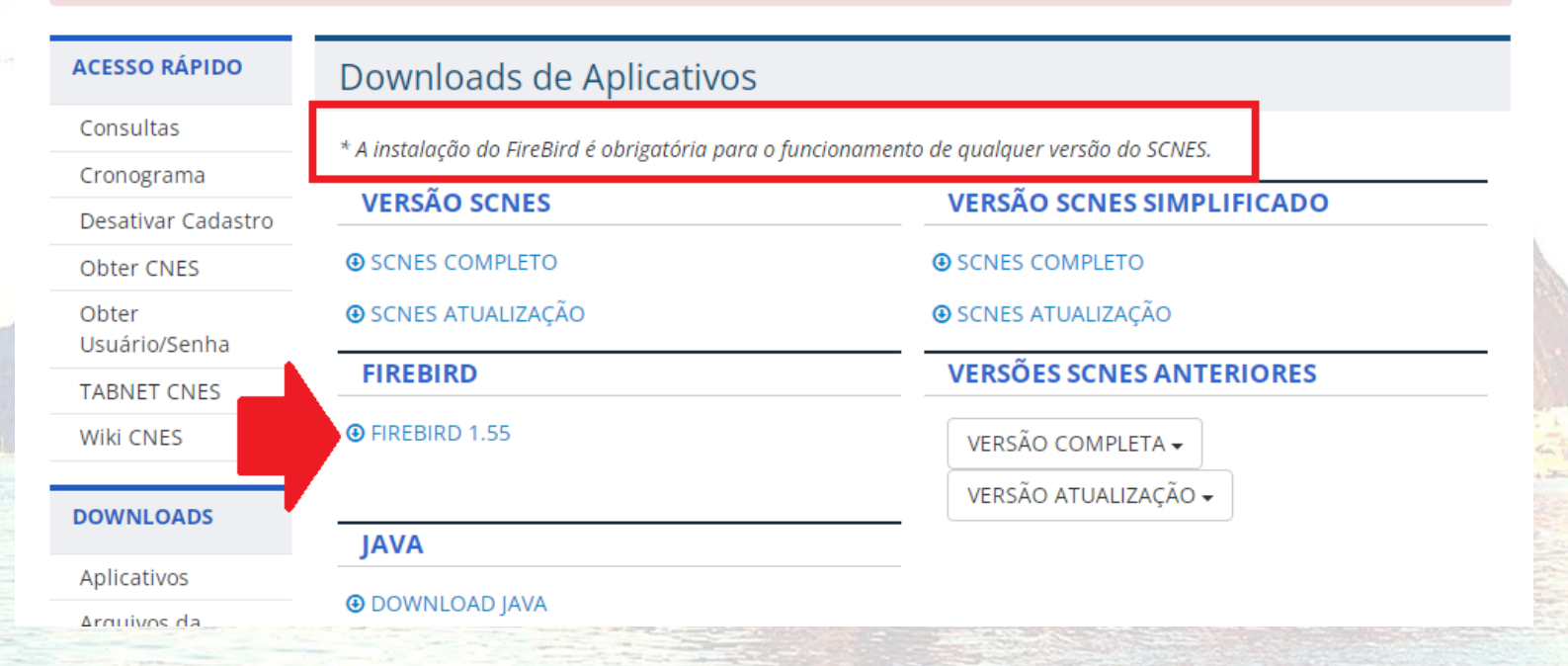

Segue a configuração para realizar o Downloads no navegador configuração do Google Chrome: <u>https://wiki.saude.gov.br/cnes/index.php/Permitindo\_acesso\_a\_ambientes\_FTP</u>

Sugerimos a utilização do navegador Internet Explorer.

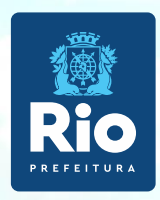

#### Importante !!!

- Selecionar a opção Executar como Aplicação
- Desmarcar a opção "Instalar aplicação no Painel de Controle"

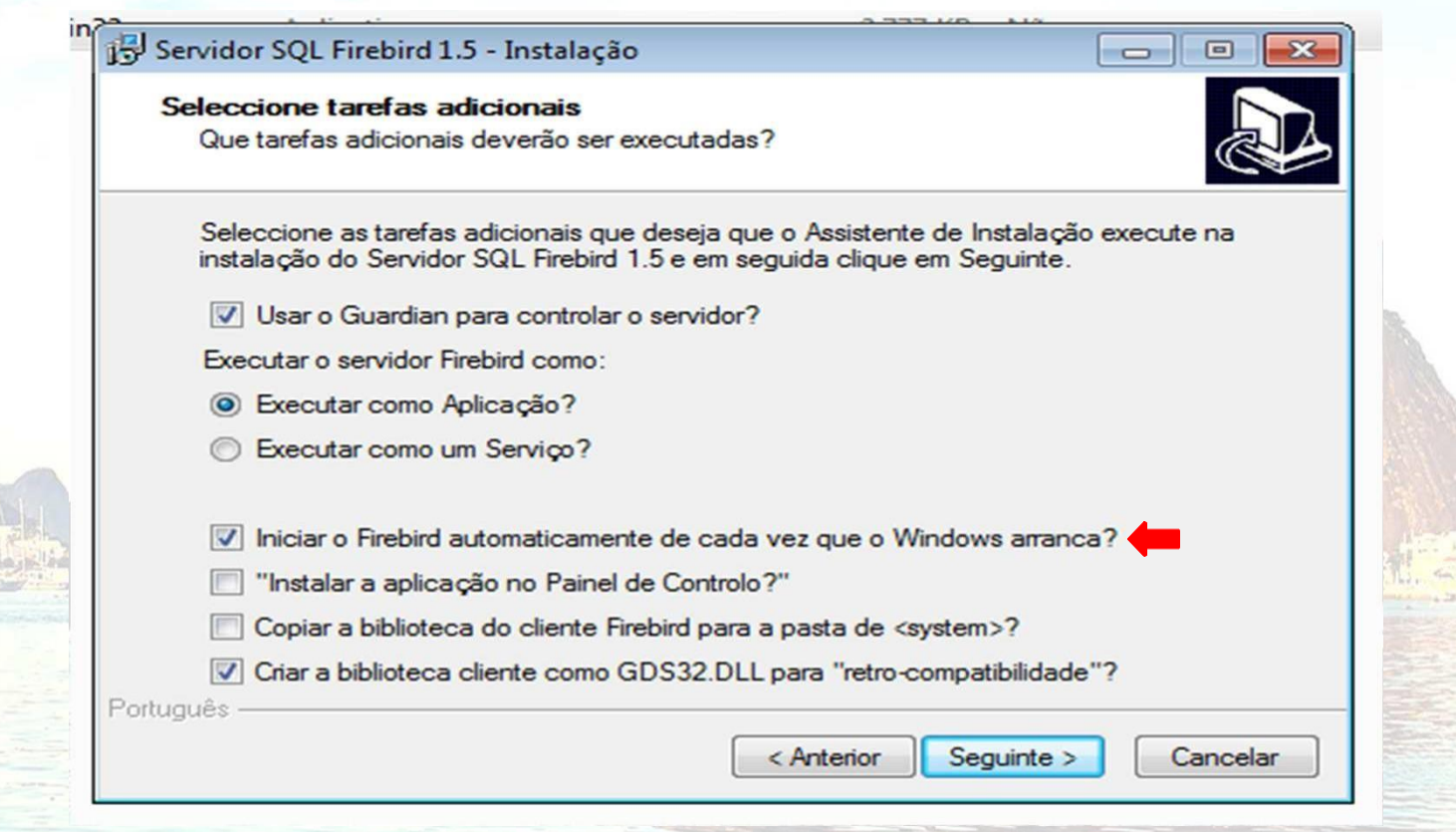

3

Para instalação do FIREBIRD em outras versões do WINDOWS:

Windows XP: selecionar a opção Executar como Serviço Windows 8 e 10: verifique a orientação do DATASUS <u>neste link</u>.

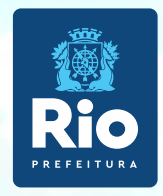

#### INSTALAÇÃO DO PROGRAMA SCNES COMPLETO

#### Acessar o link: http://cnes.datasus.gov.br

| CNES                     | Cadastro Nacional de<br>Estabelecimentos de Saúde    | Buscar no Portal                                                          |
|--------------------------|------------------------------------------------------|---------------------------------------------------------------------------|
|                          |                                                      | Área Restrita Perguntas Frequentes Conta                                  |
| Bem vindo ao             | <b>nosso novo site!</b> As funcionalidades que ainda | não foram implementadas neste site, estão disponíveis <mark>aqui</mark> . |
| ACESSO RÁPIDO            | Downloads de Aplicativos                             |                                                                           |
| Consultas                |                                                      |                                                                           |
| Cronograma               | * A instalação do FireBira e obrigatoria para o j    | uncionamento de qualquer versão do SCNES.                                 |
| Desativar Cadastro       | VERSÃO SCNES (4.3.30)                                | VERSÃO SCNES SIMPLIFICADO (4.3.30)                                        |
| Obter CNES               | ④ SCNES COMPLETO                                     | SCNES COMPLETO                                                            |
| Obter<br>Usuário/Senha   | SCNES ATUALIZAÇÃO                                    | ④ SCNES ATUALIZAÇÃO                                                       |
| TABNET CNES              | FIREBIRD                                             | VERSÕES SCNES ANTERIORES                                                  |
| Wiki CNES                | FIREBIRD 1.55                                        | VERSÃO COMPLETA 🗸                                                         |
|                          |                                                      | VERSÃO ATUALIZAÇÃO 🗸                                                      |
| DOWNLOADS                | JAVA                                                 |                                                                           |
| Aplicativos              |                                                      |                                                                           |
| Arquivos da<br>aplicação | UOWNLOAD JAVA                                        |                                                                           |

### ATENÇÃO!

SCNES ATUALIZAÇÃO deverá ser utilizado APENAS para a atualização de versão, quando já existir Base SCNES instalada.

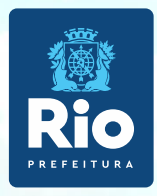

Após a instalação do FIREBIRD e do programa SCNES, surgirá na área de trabalho um ícone com o desenho da bandeira Nacional. Clique neste ícone para iniciar o cadastramento.

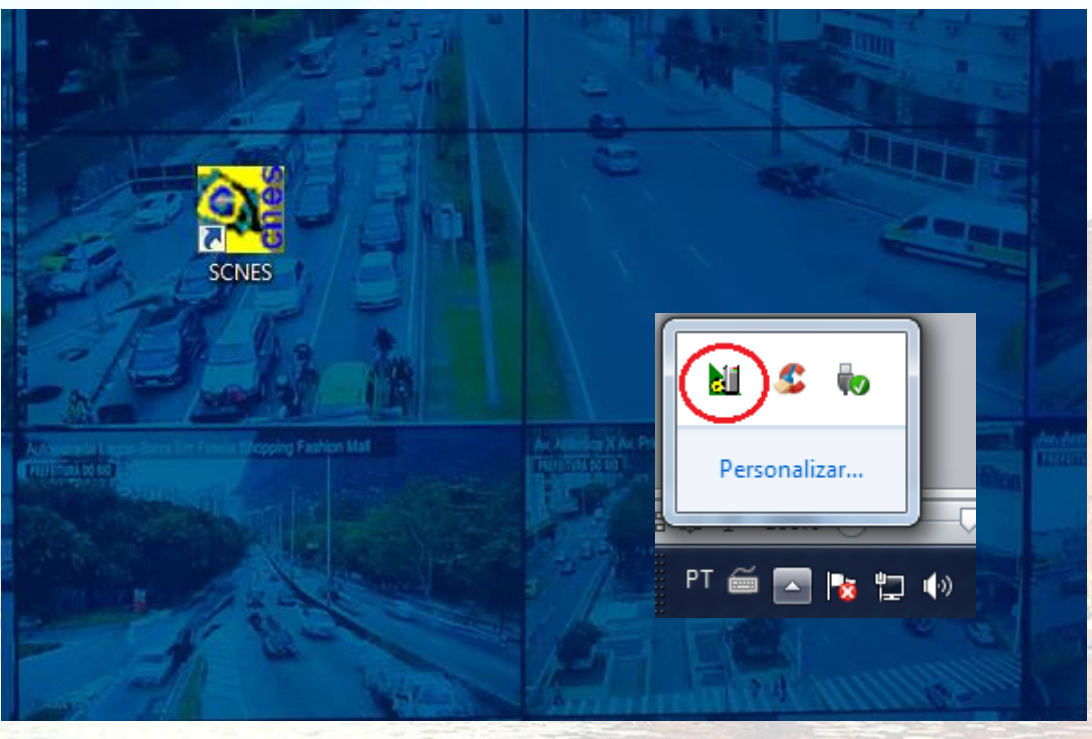

#### ATENÇÃO!!!

 Alguns erros podem se apresentar ao abrir o sistema, caso ocorra verifique: Se o firebird esta ativo;

Se há mais de um sistema SCNES e firebird ativo, se houver finalize todos os processos e inicie novamente, para verificar vá em gerenciador de tarefas (cltr+alt+del) > processos. 5

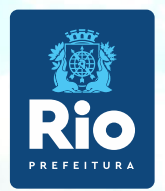

Com a da Base SCNES → Seguir rigorosamente as orientações indicadas cadastro do Gestor, conforme as figuras abaixo:

#### 1. "Próximo"

#### SCNES - Cadastro do Gestor SCNES - Cadastro do Gestor SCNES - Cadastro do Gestor Identifique o tipo de gestor ao qual Informe as opções que caracterizam de seu estabelecimento está vinculado. Bem vindo à função de configuração forma mais apropriada o seu perfil e o do gestor de informações do sistema SCNES. Este módulo permite adequar tipo cadastramento a ser realizado Gestor as ações do sistema ao seu perfil de C Secretaria Estadual Seu Perfil Cadastramento cadastramento. C Região de Saúde Gestor Completo Módulo Assistencial C Microrregião C Sec. Municipal P. Gestão C Só Profissionais C Sec. Municipal Pleno Estabelecimento Secretaria Municipal Distrito Sanitário Capital Próximo Próximo Cancelar Anterior Cancelar Anterior Próximo Cancelar

2. Perfil: Estabelecimento

Cadastramento: Completo

#### 4. Dados do seu Estabelecimento

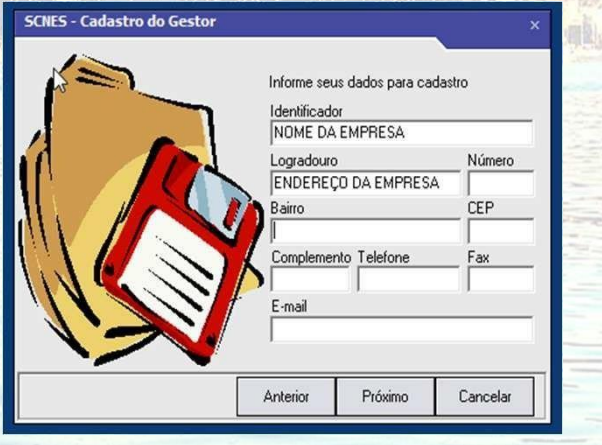

#### 5. Usuário e Senha

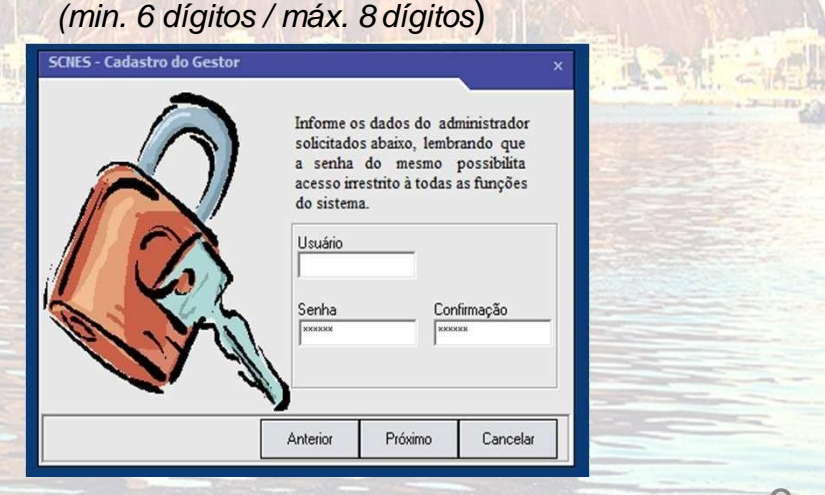

3. Gestor: Distrito Sanitário

\* Não é possível a recuperação do Usuário e Senha.

\*\*Em caso esquecimento do usuário e senha, desinstalar e fazer nova instalação da Base SCNES.

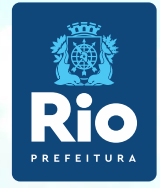

# **INCLUSÃO DE DADOS NO SCNES**

### Cadastramento do Estabelecimento

Contatos : cnes\_rio@smsdc.rio.rj.gov.br ou cnessus@regulacaoriorj.com.br

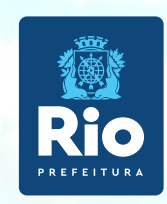

Para inclusão de dados no cadastro do Estabelecimento nos módulos (formulários) acessar, na página principal do Programa SCNES: Cadastros > Estabelecimentos > Incluir.

Incluir: opção disponível para a inclusão de um novo estabelecimento; Alterar: opção disponível para realizar alteração cadastral em um estabelecimento já cadastrado na base local;

| Question lighting lighting lightighting lighting lightighting lighting lighting lighting lighting | ⊯ SCNES - Sistema de Cadastro Nacional de Estabelecimentos de Saúde - versão 4.0.62 - Em 08/02/2019                                                         |                         | All alter                                                                                                    | 1                                                                                                    |
|----------------------------------------------------------------------------------------------------|----------------------------------------------------------------------------------------------------|-------------------------|----------------------------------------------------------------------------------------------------|----------------------------------------------------------------------------------------------------|
| Extended         Martinedas:         Prisional:         Egiptif         Bernter / Administrador(Terceiro / Interveniente         ATENÇÃO!         Durante todo o processo do cadastramento o STATUS informará "NÃO APROVADO", só após o término do cadastramento, com a geração da Advertência e da Consistência e da Consistência (págs. 22 e 26), não havendo pendências na Consistência (págs. 22 e 26), não havendo pendências na Consistência, o STATUS será                                                                                                    | Cadastros Relatórios Movimento Documentos Configurações Utilitários Segurança Outros Iransmissão                                                            | o Direta So <u>b</u> re |                                                                                                    | and the second second s |
| ATENÇÃO!<br>Durante todo o processo do<br>cadastramento o STATUS informará<br>"NÃO APROVADO", só após o<br>término do cadastramento, com a<br>geração da Advertência e da<br>Consistência (págs. 22 e 26), não<br>havendo pendências na<br>Consistência, o STATUS será                                                                                                    | Estabelecimentos         Mantenedoras         Profissionais         Eguipes         Gerente / Administrador(Terceiro) / Interveniente                       |                         | Series - Coostro Consultar<br>Incluir Alterar Consultar<br>Básico Conjunto Equipamentos Cooperati<br>Identificação Principal Identificação Complemen<br>CNES Tipo de Estabeleciment | o basico - versau 4.1.50<br>Imprimir Profissionais Equipes Consistência Advertência Localização Sair<br>vas Diálise Químio e Radio Hemoterapia Leitos Res.Terapêutica Unidade de Acolhimer<br>tar Endereço Complementar Caracterização Atividades Comissões Acreditações Gestão<br>to                                                                                                    |
| término do cadastramento, com a<br>geração da Advertência e da<br>Consistência (págs. 22 e 26), não<br>havendo pendências na<br>Consistência, o STATUS será                                                                                                    | ATENÇÃO!<br>Durante todo o processo do<br>cadastramento o STATUS informará<br>"NÃO APROVADO" só após o                                                      |                         | Subtipo de Estabelecimento<br>CNPJ/CPF Estabelecimento<br>Natureza Jurídica<br>Nome Empresarial                                                                                     | Obter dados<br>Cadastro Online<br>Pesquisar<br>Obter<br>Natureza Jurídica                                                                                                    |
|                                                                                                    | término do cadastramento, com a<br>geração da Advertência e da<br>Consistência (págs. 22 e 26), não<br>havendo pendências na<br>Consistência, o STATUS será | e Saúd<br>DA            | Nome Fantasia                                                                                                    | Cód. IBGE do Município       Município         Cód. IBGE do Município       Município         Distritos/Regiões Administrativas       Pesq         Mód Assist       Telefone         dor       Pesquisar         URL       Possui Internet                                                                                                    |

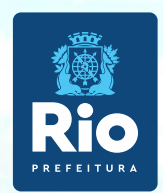

#### Módulo Básico - IDENTIFICAÇÃO PRINCIPAL

Inserir corretamente todas as informações, sem abreviar nomes e endereço, **NÃO** clicar em *"obter dados Cadastro Online"* em nenhuma hipótese.

O endereço de e-mail e o nº de telefone devem estar atualizados para contato, quando necessário.

#### Localização Geográfica – veja como preencher esta etapa neste link.

| (    | Incluir    | Alterar                         | Desativar       | Consultar    | 1 <u>m</u> primir | Profissionais E | Equipes Consi | 🧭 🛛 🛛<br>stência Advi | ertência Localizaç | ão <u>S</u> ai      |
|------|------------|---------------------------------|-----------------|--------------|-------------------|-----------------|---------------|-----------------------|--------------------|---------------------|
| I    | Básico     | Conjunto                        | Equipamentos    | Cooperativas | Diálise           | 🕺 Químio e Radi | o   Hemoterap | a Leitos              | Res.Terapêutica    | Ŭ Unidade           |
|      | Identifica | ação Principal                  | Identificação   | Complementar | Endereç           | o Complementar  | Caracterizaçã | o Atividade           | es Comissões       | Acreditaçã          |
|      | CNPJ/CF    | e Estabelecim<br>'F Estabelecim | ento<br>CNPJ da | Mantenedora- | Pesqu             | isar            |               |                       | •                  | Obter d<br>Cadastro |
| l L. | latureza   | Jurídica —                      |                 |              |                   |                 |               |                       |                    | Obte                |

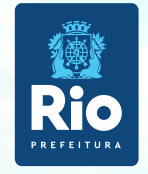

Durante o cadastramento, após a gravação no final de cada página, o programa pode solicitar o nº CNES e nome do Diretor/Gerente, quando essa mensagem aparecer clicar OK e continuar o cadastramento dos próximos campos.

• Gerente/Administrador : Esta etapa só será preenchida após a inclusão dos profissionais. Após incluí-lo volte a Identificação Principal, a clique em pesquisar e inclua um gerente/administrador.

 Data de Alteração : Para constar no Site CNES, na ficha da unidade, campo Atualização na Base Local, a informação correta da data do último envio de cadastro ao Gestor, solicitamos, antes de fazer a exportação mensal atualizar a data na Identificação principal.
 Para realizar a atualização/alteração é necessário apertar a tecla GRAVAR no final da ficha da Identificação Principal.

| 04/50 8 |                     |                 |              | 1 <u>11</u> P11111 | FIURSSIONALS | Fallines    | Lonsistencia                                                                                                    | Advertencia | Localizaça | o <u>S</u> air |
|---------|---------------------|-----------------|--------------|--------------------|--------------|-------------|----------------------------------------------------------------------------------------------------|-------------|------------|----------------|
| CNES 54 | 462886 - SMS SE     | ECRETARIA MUN   | DE SAUDE L   | DO RIO DE          | JANEIRO      | Alterado em | 07/02/2022                                                                                                    |             |            |                |
| Básic   | o Conjunto          | Equipamentos    | Cooperativas | Diálise            | 🕺 Químio e 🖡 | <b>}  </b>  | in the second second second second second second second second second second second second second second second | eitos Res.T | erapêutica | Unidade de     |
| Iden    | tificação Principal | Identificação C | Complementar | Endereço           | o Complement | tar Caracte | rização Ati                                                                                                    | ividades C  | omissões   | Acreditações   |

Ficha da unidade no site :

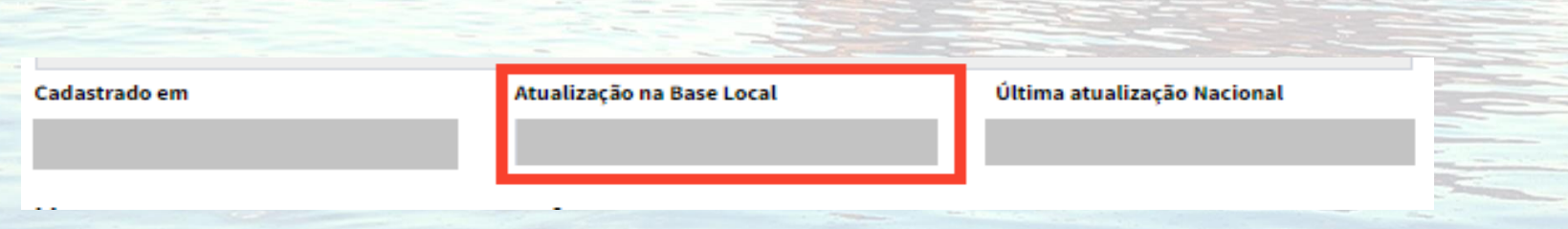

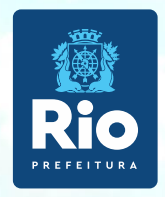

#### Módulo Básico - IDENTIFICAÇÃO COMPLEMENTAR

- **Licenciamento Sanitário:** digitar o **número do protocolo/número definitivo ou TIS,** obrigatório preencher expedição e validade.
- Gerente Administrador (Terceiro) / Interveniente: corresponde às pessoas jurídicas de direito privado que gerenciam ou administram estabelecimentos de saúde de pessoa jurídica de direito público. Nesse caso, elas devem ser identificadas exclusivamente através do cadastro de Gerente/ Administrador (Terceiro) / Interveniente no CNES;

| Básico Conjunto Equipamentos Cooperativas Diálise                 | Químio e Radio   Hemoterapia   Leitos          | Res.Terapêutica Unidade de Ac | olhimento 🛛 Atenção Psicossocial 🗍 | Regime Residencial     |        |
|-------------------------------------------------------------------|------------------------------------------------|-------------------------------|------------------------------------|------------------------|--------|
| Identificação Principal Identificação Complementar Endereço       | Complementar Caracterização Atividade          | s Comissões Acreditações      | Gestão/Metas 📔 Regras Contratuais  | Habilitações Incentivo |        |
| Licenciamento Sanitário                                           |                                                |                               |                                    |                        |        |
| Licenciamento Expedição —                                         | [Validade [                                    | Documento                     | Vigilância كالمحافظ                | Sanitária ————         | 0      |
| 🔿 Total 💦 🔿 Parcial/Restrições 🔀 📝 🖊                              | <u>15</u> // <u>15</u>                         |                               | CEstad                             | ual 🔿 Municipal 🔀      |        |
| Panes / Agônsia a Canta                                           |                                                |                               |                                    |                        | A BEER |
| Banco                                                             | -Corrente                                      |                               |                                    |                        |        |
| Representante Legal                                               |                                                |                               |                                    |                        |        |
| CPF                                                               |                                                |                               |                                    | 20                     | HE FAI |
| Cargo-                                                            | e-mail (Institucional preferenci               | almente)                      |                                    | - H                    |        |
| Mapeamento Indígena                                               |                                                |                               |                                    |                        |        |
|                                                                   |                                                |                               |                                    |                        |        |
|                                                                   | Pesquisar                                      |                               |                                    |                        |        |
| [Pólo-Base                                                        | Pesquisar                                      |                               | Pesq                               | uisar                  |        |
| Gerente / Administrador(Terceiro) / Interveniente                 |                                                |                               |                                    |                        |        |
|                                                                   |                                                |                               |                                    |                        |        |
| Deseja que o crédito gerado por este estabelecimento seja direció | nado para o Gerente / Administrador(Terceiro). | Interveniente no SGIF ?       |                                    |                        |        |
| CNPJ Nome Empresarial                                             | Natureza J                                     | urídica                       | Vigência Inicial Vigência Final    |                        |        |
|                                                                   |                                                |                               |                                    |                        |        |
|                                                                   |                                                |                               |                                    |                        |        |

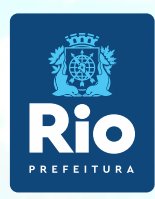

#### Módulo Básico – CARACTERIZAÇÃO

 Obrigatório o preenchimento de todos os campos. Localizar as opções nas setas ao lado e clicar em INCLUIR.

Após preenchimento de cada campo clicar em incluir e gravar no final da página.

| Básico         | Conjunto                                                        | Equipamentos                    | Cooperativas          | Diálise                                     | Químio e Radio                             | Hemoterapia       | Leitos               | Res.Terapêutica | Unidade de l                                      |  |
|----------------|-----------------------------------------------------------------|---------------------------------|-----------------------|---------------------------------------------|--------------------------------------------|-------------------|----------------------|-----------------|---------------------------------------------------|--|
| Identific      | ação Principa                                                   | I Identificação                 | Complementar          | Endereço                                    | Complementar                               | Caracterização    | Atividades           | Comissões       | Acreditações                                      |  |
|                |                                                                 |                                 |                       |                                             | Atendime                                   | nto Prestado      |                      |                 |                                                   |  |
| Atividade      | de Ensino e I<br>ulatorial<br>pitalar<br>se aplica<br>e Atenção | Gestão<br>C Estadua<br>Municipa | al Exc<br>šo Ge       | Incluir<br>Alterar<br>Cluir seleção<br>stão | Fluxo de Cli     Atendiment     Atendiment | o                 | Convê                |                 | ▼       Incluir       Alterar       cluir seleção |  |
| Horário        | de Funcion                                                      | amento                          |                       |                                             | Contrato                                   |                   |                      |                 |                                                   |  |
| Turno de .     | Atendimento-                                                    | interrupto                      |                       |                                             | Possui C     Sim                           | contrato/Convênio | formalizado<br>O Não | com o SUS?—     |                                                   |  |
| Horário<br>das | Semana<br>às                                                    | • <u></u>                       | Altera<br>Excluir sel | r<br>r<br>eção                              |                                            |                   |                      |                 |                                                   |  |
| Dia da Se      | emana                                                           | Horário                         |                       |                                             |                                            |                   |                      |                 |                                                   |  |

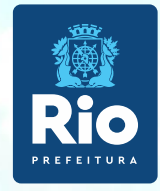

#### Módulo Básico - ATIVIDADE

Atividade Principal: Informar a atividade principal do estabelecimento, campo de preenchimento obrigatório.

Atividade Secundária: Informar as atividades secundárias do estabelecimento. Campo de preenchimento obrigatório.

#### **CLASSIFICAÇÃO DE TIPOS DE ESTABELECIMENTO**

| CNES - Cadastro de Esta  | abelecimentos - Módulo E   | lásico - versão 4.0.62    |                            |                    |                |                              |                                       |   |
|--------------------------|----------------------------|---------------------------|----------------------------|--------------------|----------------|------------------------------|---------------------------------------|---|
| Incluir Alterar          | Desativar Consultar        | Imprimir Profissionais Eq | uipes Consistência Adverté | Localização        | 0<br>Sair      |                              |                                       |   |
| Básico Conjunto E        |                            |                           |                            |                    |                |                              |                                       |   |
| Identificação Principal  | Identificação Complementar | Endereço Complementar     | Caracterização Atividades  | Convênio/Contrato/ | TCEP Comissões | Acreditações Gestão/Metas Re | gras Contratuais   Habilitações   Inc |   |
| Atividade Principal      |                            |                           |                            |                    |                |                              |                                       |   |
| 01-ASSISTENCIA A SAU     | UDE                        | •                         |                            |                    |                | <b>•</b>                     |                                       |   |
| Atividades Secundárias — |                            |                           |                            |                    |                |                              | 7                                     |   |
|                          |                            | ▼                         |                            |                    |                | Adicionar                    |                                       |   |
| Selecionadas :           |                            |                           |                            |                    |                |                              |                                       |   |
| Grupo > Atividade Secund | dária                      |                           |                            |                    |                |                              |                                       | - |
|                          |                            |                           |                            |                    |                |                              |                                       |   |
|                          |                            |                           |                            |                    |                |                              |                                       |   |
|                          |                            |                           |                            |                    | Remover        |                              |                                       |   |
|                          |                            |                           |                            |                    |                |                              |                                       |   |
|                          |                            |                           |                            |                    |                |                              |                                       |   |
|                          |                            |                           |                            |                    |                |                              |                                       |   |
| ipo de Estabelecimento-  |                            |                           |                            |                    | 1              |                              |                                       |   |
|                          |                            |                           |                            |                    |                |                              |                                       |   |
|                          |                            |                           |                            |                    |                |                              |                                       |   |
|                          |                            |                           |                            |                    |                |                              |                                       |   |
| _                        |                            |                           |                            |                    |                |                              |                                       | - |
|                          | Após pree                  | nchimento c               | los dados.                 | clicar en          | GRAVA          | R antes de muc               | lar de tela.                          |   |
|                          |                            |                           | ,                          |                    |                |                              |                                       |   |

#### Módulo Conjunto – INSTALAÇÃO FÍSICA PARA ASSISTÊNCIA

Campos obrigatórios :

Tipo: Informar o tipo de instalação física da lista contida no sistema.

**Subtipo**: A depender do tipo informado, é necessário informar o subtipo da instalação física da lista contida no sistema.

Instalação: Informar a instalação física da lista exibida no sistema.

Quantidade: Informar a quantidade de instalações físicas existentes.

| asico Conjunto I        | zquipamentos   cooperativa |                      | o e nadio   Hemoterapia | Leitos nest rerapeutica |               |
|-------------------------|----------------------------|----------------------|-------------------------|-------------------------|---------------|
| nstalações Físicas para | Assistência Serviços de    | Apoio 📔 Serviços Esp | ecializados             |                         |               |
|                         |                            |                      |                         | Inchú                   |               |
|                         |                            | <b></b>              |                         |                         |               |
| ıbtipo ———              |                            |                      |                         | Alterar                 |               |
|                         |                            | <b></b>              |                         | Excluir seleção         |               |
| stalação                |                            |                      | idade _ [Leitos         |                         |               |
|                         |                            |                      |                         |                         |               |
| stalações Físicas C     | Cadastradas                |                      |                         |                         |               |
| 00                      | Subtipo                    |                      | Instalação              |                         | Quantidade Le |
|                         |                            |                      |                         |                         |               |
|                         |                            |                      |                         |                         |               |
|                         |                            |                      |                         |                         |               |
|                         |                            |                      |                         |                         |               |
|                         |                            |                      |                         |                         |               |
|                         |                            |                      |                         |                         |               |
|                         |                            |                      |                         |                         |               |
|                         |                            |                      |                         |                         |               |

#### Módulo Conjunto - SERVIÇO DE APOIO

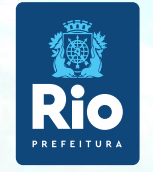

**Serviço**: Informar qual o serviço, contido na lista no sistema, realizado. **Característica**: Informar se o serviço é próprio ou terceirizado.

| Instalações Fí             | sicas para Assistência | Serviços de Apoi | o Serviç |      | Característica —<br>Próprio | izado   |         |  |
|----------------------------|------------------------|------------------|----------|------|-----------------------------|---------|---------|--|
| Ser <del>v</del> iços de a | apoio cadastrados      |                  |          |      |                             | Excluir | seleção |  |
| Serviço                    |                        |                  |          | Cara | acterística                 |         |         |  |
|                            |                        |                  |          |      |                             |         |         |  |
|                            | A páo proor            |                  |          |      |                             |         |         |  |

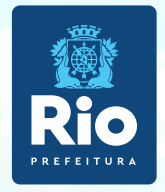

### Módulo Conjunto - SERVIÇO ESPECIALIZADO

**Serviço**: Informar o serviço realizado no estabelecimento da lista exibida ao clicar em "Pesquisar".

**Classificação**: Informar a classificação, relacionada ao serviço previamente inserido, da lista exibida ao clicar em "Pesquisar".

**Terceiro**: Informar qual o CNES do estabelecimento quando o serviço/classificação é realizado por um terceiro, clicando em "Pesquisar". Para informar neste campo, o campo Tipo já deve ter sido preenchido.

Tipo: Selecionar entre Próprio ou Terceirizado.

| Básico Conjunto Equipamentos Co              | ooperativas Diálise    | Químio e Radio     | Hemoterapia                       | Leitos     | Res.Terapêutica | Unidade de Acolhiment | o 🕺 Atenção Psicossocial | Reg     |
|----------------------------------------------|------------------------|--------------------|-----------------------------------|------------|-----------------|-----------------------|--------------------------|---------|
| Instalações Físicas para Assistência Ser     | viços de Apoio 👘 Servi | ços Especializados |                                   |            |                 |                       |                          |         |
| r Serviço<br><br>r Classificação             |                        | Pesquisar          | Tipo<br>Próprio<br>Ambulatorial — | Terceiriza | ado Alte        | uir<br>rar            |                          |         |
|                                              |                        | Pesquisar          | 🗆 SUS                             | 🗌 Não SUS  | Excluir s       | eleção                |                          |         |
| CNES                                         |                        | Pesquisar          | Hospitalar ——<br>SUS              | Não SUS    | 5               |                       |                          |         |
| Endereço no qual o Serviço/Classificação pró | prio é realizado       | •                  |                                   |            |                 |                       |                          |         |
| Serviços especializados cadastrados          |                        |                    |                                   |            |                 |                       |                          |         |
| Serviço                                      | Classificação          |                    |                                   | Terceiro   | Tipo            | Amb.SUS Amb           | .Não SUS   Hosp.SUS   Ho | isp.Nãc |

NOTA: Para identificar o grupo mínimo de CBO (Classificação Brasileira de Ocupações) para o serviço/classificação informado, deve-se verificar o relatório contido no menu do sistema local "Relatórios/Operacionais/Serviço/Classificação por Grupo de CBO".

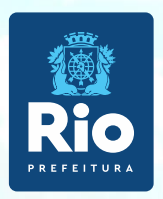

#### Módulo - EQUIPAMENTO

Campos destinados à informação dos equipamentos existentes no estabelecimento.

**Tipo de Equipamento**: Informar o tipo de equipamento que será inserido, da lista disponibilizada pelo sistema.

Equipamento: Informar o equipamento da lista exibida ao clicar em "Pesquisar". Esta informação depende do Tipo de Equipamento, previamente informado.
Existentes: Informar a quantidade do equipamento selecionado existente no estabelecimento, quipamentos em manutenção deve ser contabilizado neste campo.
Em Uso: Informar a quantidade do equipamento selecionado que efetivamente está sendo utilizado no estabelecimento de saúde.

| Básico   | Conjunto    | Equipamentos | Cooperativas | Diálise | Químio e Radio | Hemoterapia | Leitos | Res.Terapêutica   | 📋 Unidade de Acolhin                 | nento |
|----------|-------------|--------------|--------------|---------|----------------|-------------|--------|-------------------|--------------------------------------|-------|
| Equipan  | nentos Re   | jeitos       |              |         |                |             |        |                   |                                      |       |
| Equipan  | nentos      |              |              |         |                |             |        |                   |                                      |       |
| Equipame | quipamento- |              |              |         | Pesquisar      | tentes      | Para o | SUS               | Incluir<br>Alterar<br>xcluir seleção |       |
| Equipan  | nentos cada | astrados     |              |         |                |             |        |                   |                                      |       |
| Equipame | ento        |              |              | Tipo    |                |             |        | Existentes Em uso | SUS                                  |       |

**REJEITOS** - É obrigatório o cadastramento dos Rejeitos produzidos na unidade (lixo).

#### Módulo - LEITOS

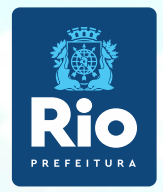

Leitos só devem ser informados quando o estabelecimento realizar Atendimento Hospitalar:

Tipo: Informar o tipo de leito, da lista contida no sistema.

**Descrição**: Após escolhido o tipo de leito deve-se selecionar sua descrição, para melhor identificação.

Existentes: Informar a quantidade de leitos do tipo selecionado existentes na unidade.

SUS: Informar a quantidade de leitos do tipo selecionado que são destinados ao atendimento SUS.

|   | Básico       | Coniunto   | Equipamentos | Cooperativas | Diálise | Químioe Radio | Hemoterapia    | Leitos   | Res.Terapêutica   | Unidade de Acolhimento | Ĩ |
|---|--------------|------------|--------------|--------------|---------|---------------|----------------|----------|-------------------|------------------------|---|
|   | Equipam      | entos Re   | ejeitos      |              |         |               |                |          |                   |                        |   |
| Γ | Equipam      | entos      |              |              |         |               |                |          |                   |                        |   |
|   | r Tipo de eq | uipamento- |              |              |         | •             |                |          |                   | Incluir                |   |
|   | Equipamer    | nto        |              |              |         |               | tentes Em uso- | ر Para o | sus —             | Alterar                |   |
|   |              |            |              |              |         | Pesquisar     |                | Sim      | n ⊖ Não 🛛 Ex      | cluir seleção          |   |
|   | Equipam      | entos cad  | astrados     |              |         |               |                |          |                   |                        |   |
|   | Equipamen    | nto        |              |              | Tipo    |               |                |          | Existentes Em uso | SUS                    |   |

#### **ATENÇÃO!**

Depois de gravar, clicar em **Sair**, voltar a tela inicial do programa SCNES para cadastrar dos profissionais.

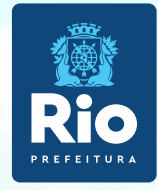

# **Cadastramento dos Profissionais**

Deverão ser cadastrados todos os profissionais que atuam no estabelecimento.

#### Módulo - PROFISSIONAIS

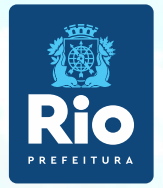

#### MENU Cadastros > Profissionais

Incluir: opção disponível para a inclusão de um novo profissional;

**Alterar**: opção disponível para alteração de dados de um profissional previamente cadastrado;

**Excluir**: opção disponível para exclusão dos dados de um profissional previamente cadastrado;

**Consultar**: opção disponível para consulta aos dados de um profissional previamente cadastrado;

|                                                     | Tundaračoca Orananoa Sedaranča Oranoa Tranamaara                          |                                                   |                                 |                     |
|-----------------------------------------------------|---------------------------------------------------------------------------|---------------------------------------------------|---------------------------------|---------------------|
| elecimentos                                         |                                                                           | Informe CNES                                      |                                 |                     |
| enedoras                                            |                                                                           |                                                   |                                 |                     |
| ~                                                   |                                                                           |                                                   |                                 | -                   |
| es<br>ite / Administrador(Terceiro) / Interveniente |                                                                           |                                                   |                                 |                     |
|                                                     |                                                                           |                                                   |                                 |                     |
|                                                     |                                                                           |                                                   |                                 |                     |
|                                                     |                                                                           |                                                   |                                 |                     |
| Incluir Alterar Excluir                             | <u>C</u> onsultar I <u>m</u> primir Consistência Advertência <u>S</u> air |                                                   |                                 |                     |
|                                                     |                                                                           |                                                   |                                 |                     |
| Identificação do Profissional Ident                 | iticação Complementar                                                     |                                                   |                                 |                     |
| Identificação                                       | NS                                                                        |                                                   |                                 |                     |
|                                                     |                                                                           |                                                   |                                 |                     |
| Participação em Programas/Projetos                  |                                                                           |                                                   |                                 | time is a territory |
| Programa                                            | Data de Adesão Município de Atuação                                       | Perfil                                            |                                 |                     |
|                                                     | [                                                                         |                                                   |                                 |                     |
| Vínculos                                            |                                                                           |                                                   |                                 |                     |
| UNES e Nome Fantasia do Estabelecin                 | nento Pesquisar                                                           |                                                   | Incluir                         |                     |
| r CBO - Código Brasileiro de Ocupação-              |                                                                           |                                                   | Alterar                         |                     |
|                                                     | Pesquisar                                                                 |                                                   | Excluir                         |                     |
| Úrgão emissor                                       | UF CRM [Reg. Conselho Classe]                                             | Justificativa de não                              | Justificativa<br>(Portaria 134) |                     |
|                                                     |                                                                           | desligamento do vínculo.                          |                                 |                     |
|                                                     | Into ao SUS                                                               | ento CNPJ do Detalhamento da Forma de Contratação |                                 |                     |
|                                                     | Forma de Contratação com o Empregador                                     | r Natureza Jurídica                               |                                 |                     |
|                                                     | sional Preceptor na Equipe                                                |                                                   |                                 |                     |
|                                                     |                                                                           |                                                   |                                 |                     |
| OUTROS                                              | sional Residente na Equipe                                                | <b>*</b>                                          |                                 |                     |
| UUTROS Profiss Utros Vinculos cadastrados           | sional Residente na Equipe                                                | <b>v</b>                                          |                                 | 1                   |

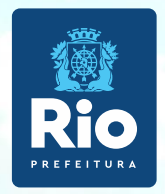

**IDENTIFICAÇÃO DO PROFISSIONAL**: Campos destinados à identificação básica do profissional.

**CPF**: Informar o número do Cadastro de Pessoa Física (CPF) do profissional. Campo de preenchimento obrigatório.

**Código CNS**: Número do Cartão Nacional de Saúde (CNS) do profissional. Campo de preenchimento obrigatório.

**Nome do Profissional**: Nome completo do profissional. Campo de preenchimento obrigatório. **OBS.**: As informações de Código CNS e Nome do Profissional são preenchidas automaticamente, após informar o CPF do profissional e clicar no botão *"Obter CNS".* 

VÍNCULOS: Conjunto de campos destinados à identificação das ocupações realizadas pelo profissional, bem como quais estabelecimentos está atuando.

Forma de Contratação com o Estabelecimento: Selecionar uma opção da lista disponível, de acordo com o contrato do profissional com o estabelecimento. Campo de preenchimento obrigatório.

Forma de Contratação com o Empregador: Selecionar uma opção da lista disponível, de acordo com o contrato do profissional com o empregador. Campo de preenchimento obrigatório.

**Detalhamento da Forma de Contratação**: Selecionar uma opção da lista disponível, de acordo com o contrato do profissional. Campo de preenchimento obrigatório.

**CNPJ do Detalhamento da Forma de Contratação**: Para algumas opções da forma de contratação exigem a informação de CNPJ. Por exemplo: Profissional terceirizado.

Natureza Jurídica: Trata-se da Natureza Jurídica do CNPJ informado no campo anterior.

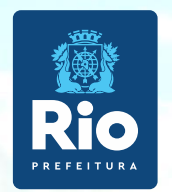

#### Detalhamento da forma de Contratação

Consultar a Formas de contratação dos profissionais do (CNES) para informar nos campos :

- Forma de Contratação com o Estabelecimento
- Forma de Contratação com o Empregador
- Detalhamento da Forma de Contratação

#### TABELA DE FORMA DE CONTRATAÇÃO

Verificar e adequar a situação do profissional com o estabelecimento dentro das opções ativas . Após o preenchimento, clicar ao lado em INCLUIR e logo irá aparecer na tela abaixo : Vínculos Cadastrados e após GRAVAR.

#### **ATENÇÃO!**

O profissional pode ser incluído/vinculado de duas formas no cadastro:

- 1 Incluir o profissional com CBO da área medica, na especialidade exercida no estabelecimento.
- 2- Incluir um profissional com o CBO de Diretor/Gerente/Administrador.
- É possível incluir o mesmo profissional com mais de um CBO.

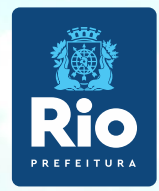

**Carga Horária Semanal**: Informar a Carga Horária Semanal (CHS) realizada pelo profissional na ocupação e estabelecimento selecionados. Caso atue na unidade em mais de uma função ou ocupação, deverão ser divididas as horas utilizadas em cada uma destas formas de contratação. Campo de preenchimento obrigatório:

Ambulatorial: Informar as horas utilizadas nas tarefas assistenciais.

Hospitalar: Informar as horas utilizadas nas tarefas hospitalares.

Outros: Informar as horas utilizadas nas tarefas administrativas.

Atendimento ao SUS: Informar se o profissional presta serviços ao SUS, para aquela ocupação e estabelecimento. Campo de preenchimento obrigatório.

PROFISSIONAIS - IDENTIFICAÇÃO COMPLEMENTAR: Dados Pessoais, Endereço e documentação são campos obrigatórios.

Após preencher os dados solicitados, GRAVAR.

#### ATENÇÃO:

Depois de incluídos os profissionais, volte ao cadastro do estabelecimento.

Módulo Básico – identificação principal - Diretor/Gerente/Administrador - pesquisar, selecionar o profissional desejado

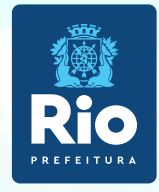

# Atualização de Arquivos da Aplicação, Relatórios, Exportação e Envio.

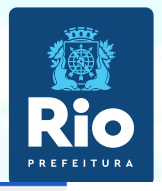

## Antes de gerar advertência, consistência e exportação, atualizar a Base SCNES com o ARQUIVO ÚNICO

Para baixar o Arquivo Único acessar: <u>Arquivos de Aplicação</u>

|      | DOWNLOADS                        | CNES VÁLIDOS/EXPIRADOS             | COOPERATIVAS BRASIL               | <ul> <li>Para fazer a atualização com o</li> </ul> |  |  |
|------|----------------------------------|------------------------------------|-----------------------------------|----------------------------------------------------|--|--|
| Apli | Aplicativos                      | ARQUIVO 3 COMPETÊNCIAS             | OOPERCBO.ZIP                      | Arquivo Único é necessário que a                   |  |  |
|      | Arquivos da<br>aplicação         | ESTABELECIMENTOS NOTIFICANTES      | GERÊNCIA/ADMINISTRAÇÃO(TERCEIRO)  | base SCNES esteja na mesma                         |  |  |
|      | Arquivos para<br>outros sistemas | CNES_NOTIF_202201.ZIP              | ● GERENTEADMINCONTRATOS202201.ZIP | competência do Arquivo Único.                      |  |  |
|      | Base de dados                    | HOSPITAL DE ENSINO BRASIL          | HOSPITAL FILANTRÓPICO BRASIL      | man and Branch                                     |  |  |
|      | Documentação                     | ● CERTHOSPITALENSINOBRASIL.ZIP     | HOSPFILANTROPICOSBRASIL.ZIP       | O último algarismo é que informa                   |  |  |
|      |                                  | MUNICÍPIOS BRASIL                  | NATUREZA JURÍDICA                 | a competencia do arquivo,                          |  |  |
|      |                                  | O COMPETÊNCIA ATUAL                | O ESTNATJURBRASIL202201.ZIP       | exemplo: 2022/01 esse arquivo                      |  |  |
|      |                                  | COMPETÊNCIAS ANTERIORES-           | TERCEIROS BRASIL                  | e da competencia <b>u 1/2022.</b>                  |  |  |
|      |                                  |                                    | MÓDULO TERCEIROS BRASIL           | Na baso SCNES, a compotância                       |  |  |
|      |                                  | RECEBIMENTO DE ARQUIVO ÚNICO/UF    | SAÚDE INDÍGENA                    | na base ociveo, a competencia                      |  |  |
|      |                                  | SELECIONE                          | SAUDE_INDIGENA_202201.ZIP         | superior da página.                                |  |  |
|      |                                  | SCNES_ARQUIVOS_PA_202201.ZIP       | ∧ Voltar para o topo              |                                                    |  |  |
| 1    |                                  | SCNES_ARQUIVOS_PB_202201.ZIP       |                                   |                                                    |  |  |
|      | Serviços                         | SCNES_ARQUIVOS_PE_202201.ZIP RSS   | Sobre o site                      |                                                    |  |  |
|      | Perguntas frequentes             | SCNES_ARQUIVOS_PI_202201.ZIP O que | é? Acessibilidade                 |                                                    |  |  |
|      | Contato                          | SCNES_ARQUIVOS_PR_202201.ZIP       | Mapa do site                      |                                                    |  |  |
|      | Dados abertos                    | SCNES_ARQUIVOS_RJ_202201.ZIP       |                                   |                                                    |  |  |
|      | Área de imprensa                 | SCNES_ARQUIVOS_RN_202201.ZIP       |                                   |                                                    |  |  |
|      |                                  |                                    |                                   |                                                    |  |  |

#### ATENÇÃO!!!

- \* Os Arquivos da Aplicação são atualizados diariamente.
- \* Para atualizar, consistir e exportar o cadastro, baixar o arquivo do dia em que for realizar essas operações.
- \* Não é necessário descompactar o arquivo, o programa faz todo o processo de atualização.
- \* Os arquivos não devem ser renomeados.

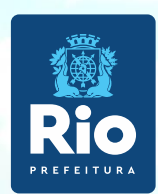

#### ATUALIZAÇÃO DE ARQUIVO ÚNICO

**Utilitários** - Atualizar Bases > de arquivo > Arquivo Único > localizar o arquivo no local que este foi baixado.

**IMPORTANTE:** Se caso a competência não seja a vigente, consultar informações na página 24 para realiza fechamento da competência.

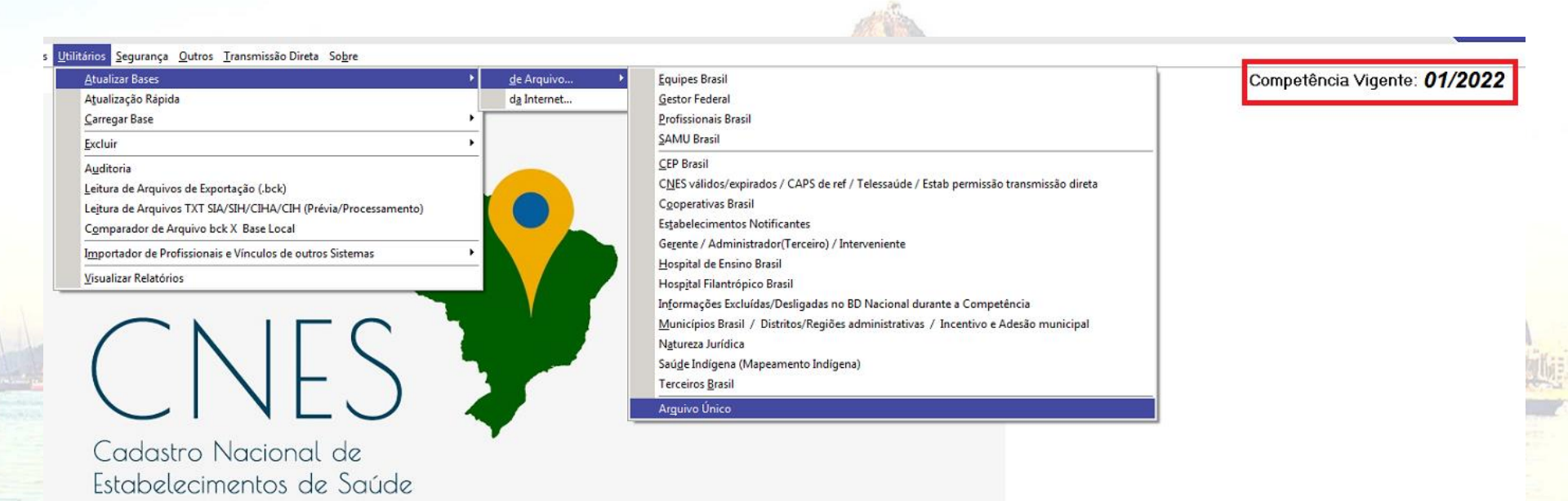

#### ATENÇÃO!!!

• Lembramos que programa SCNES e o Arquivo Único devem estar na mesma competência, conforme informado na Página XX

23

• A competência do programa SCNES está visível conforme mostrado na figura acima.

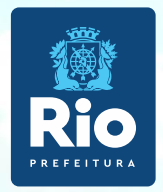

Se o programa SCNES NÃO estiver na competência vigente, igual a competência dos Arquivos da Aplicação, é necessário fechar a competência conforme orientação abaixo:

**Outros -** Fechar Competência > OK.

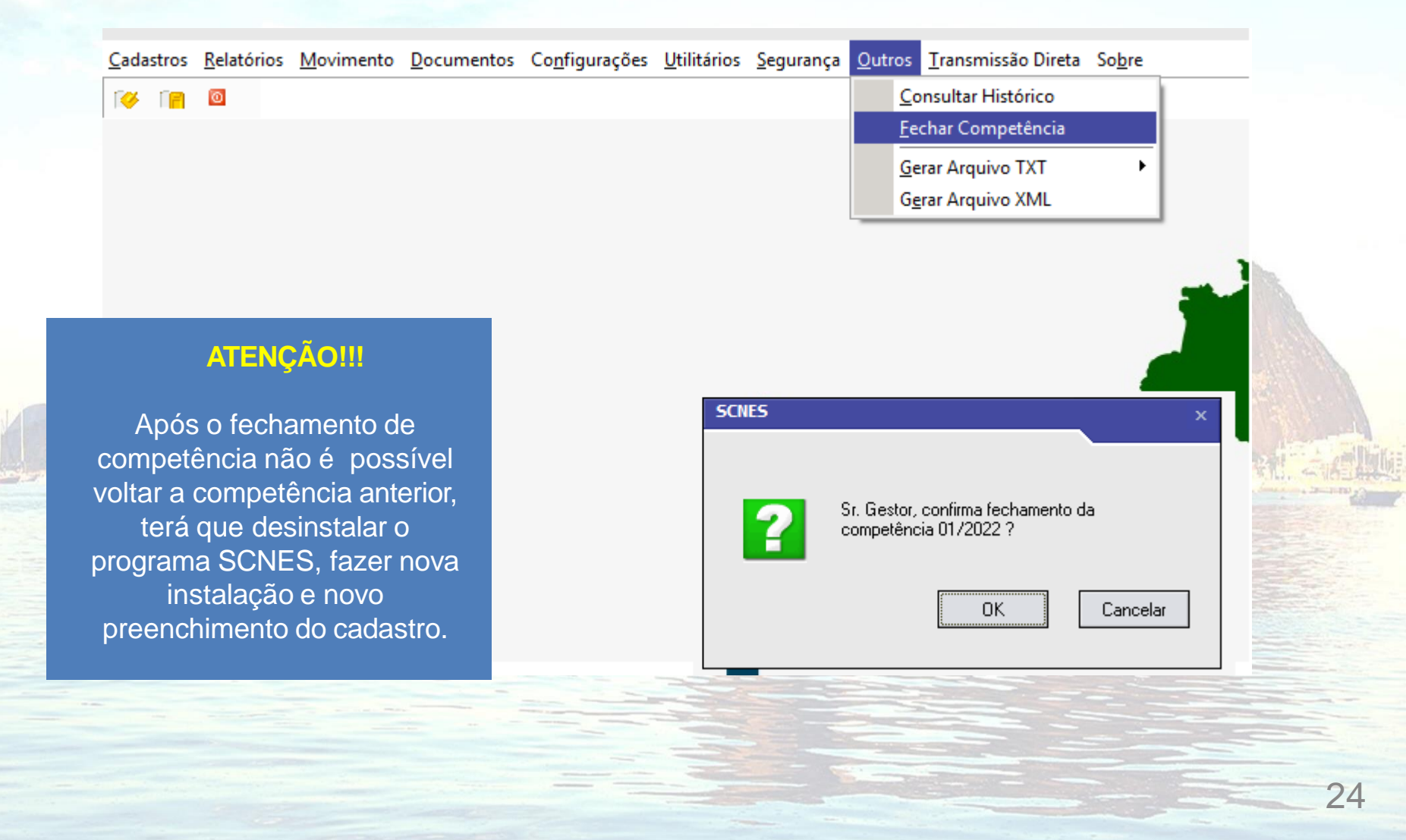

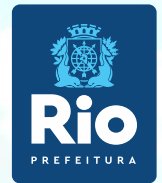

Terminando o cadastro do estabelecimento e dos profissionais e a atualização do Arquivo Único, retornar a pagina principal do sistema SCNES para gerar os relatórios de críticas Advertência e Consistência.

#### ADVERTÊNCIA COMPLETA

- 1. Movimento Advertência Completa
- 2. Executar Advertência Todos > Iniciar

| SCNES - Sistema de Cadastro Nacional de Estabelecimentos                                                                                                    | de Saúde - versão 4.0.62 - Em 08/02/2019                                                                         |
|----------------------------------------------------------------------------------------------------|----------------------------------------------------------------------------------------------------|
| Cadastros Relatórios Movimento Documentos Configurações  Advertência Completa  Consistência Completa  Bloquear Estabelecimento para Exporta Exportação Importação | ação Datasus                                                                                                    |
| In provideo                                                                                                    | Advertência Versão 4.0.62                                                                                        |
| Atenção                                                                                                    | Executar Advertência Relatório da Última Advertência Realizada<br>Todos O Município Estabelecimento<br>Município |
| gerimos a solução das<br>as na Advertência pois,<br>ramente elas irão gerar<br>jeição no cadastro do                                                              | Cadastro Nacional de<br>Estabelecimentos de Saúd<br>Deservolvimento                                              |
| estabelecimento.                                                                                                    |                                                                                                    |

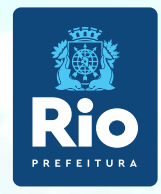

#### **CONSISTÊNCIA COMPLETA**

- 1. Movimento Consistência Completa
- 2. Executar Consistência Todos > Completa > Todos > Iniciar

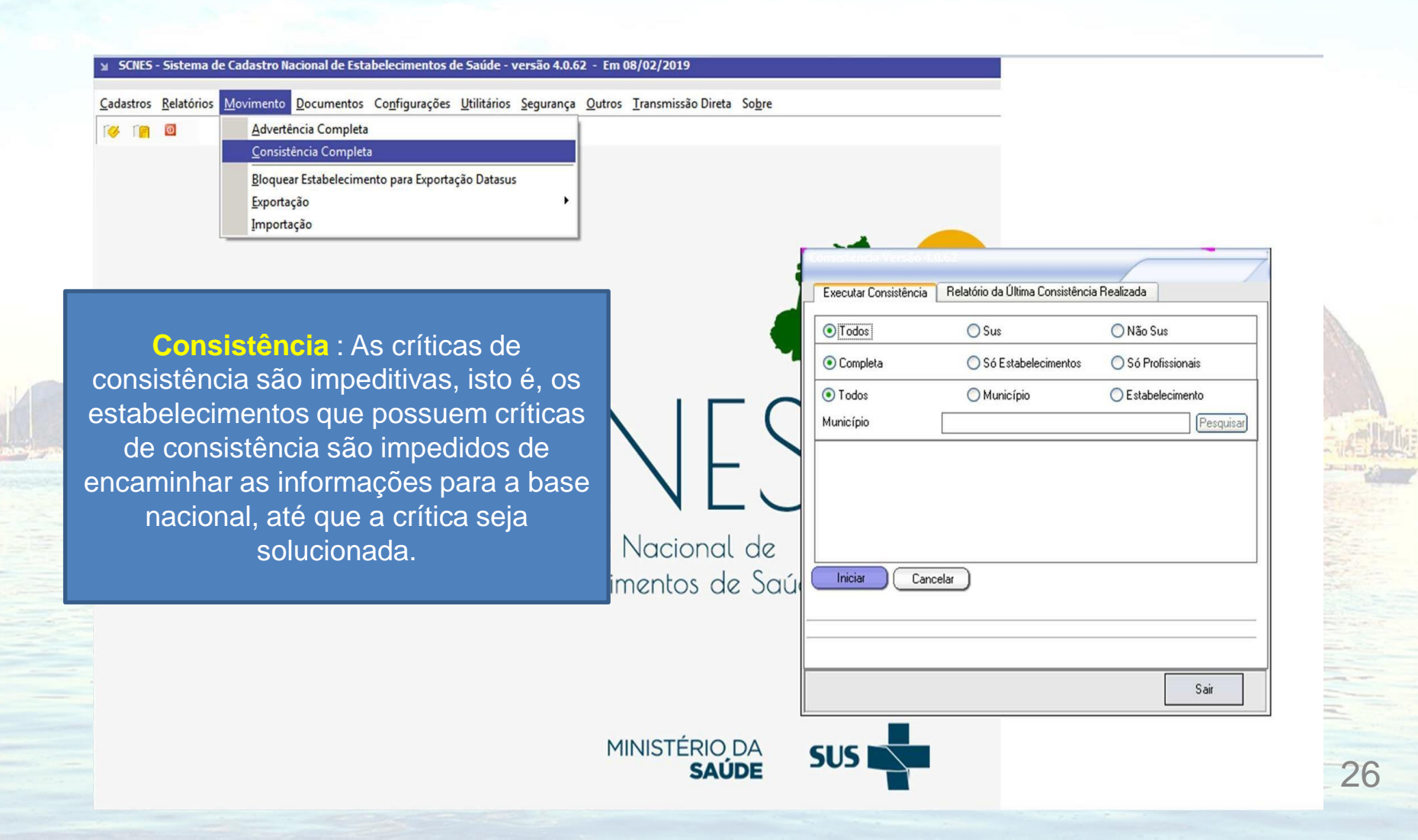

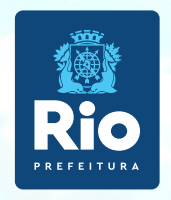

#### EXPORTAÇÃO DE BASE

Criar uma pasta no Meu computador, Disco Local (C:/) para salvar os arquivos de exportação.

- Retornar à página principal do sistema SCNES para fazer a Exportação da Base.

#### 1. Movimento – Exportação > Base

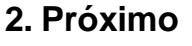

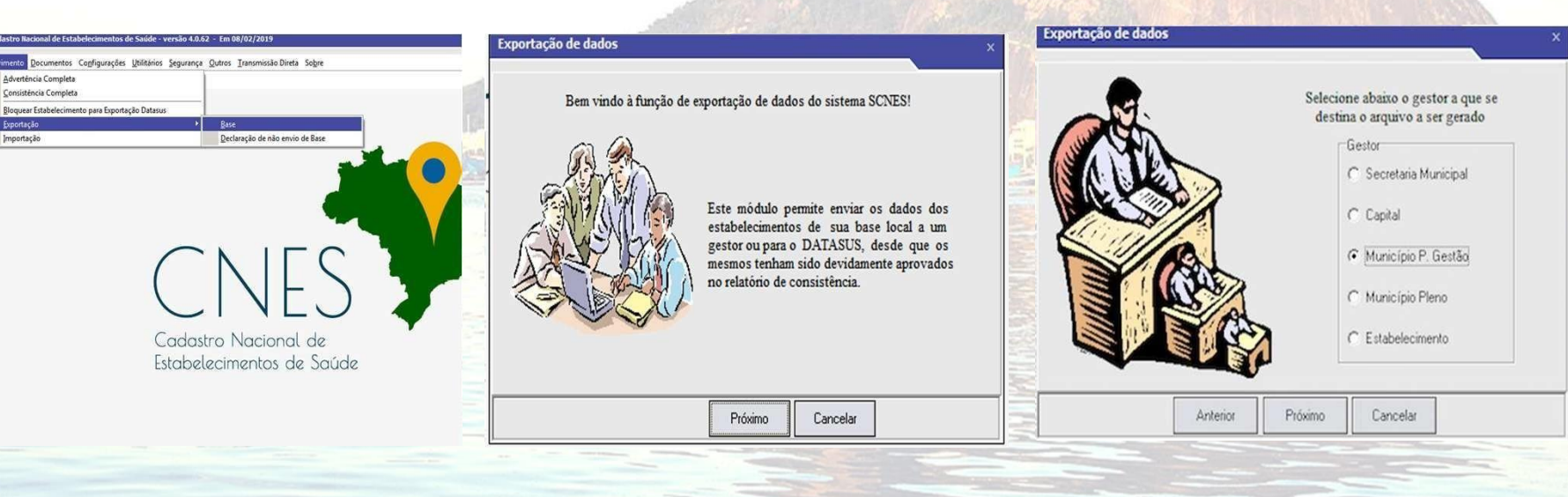

3. Munícipio P.Gestão > Próximo

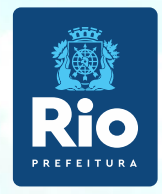

#### **EXPORTAÇÃO DE BASE**

Siga as orientações abaixo para exportar o cadastro do seu estabelecimento para gerar os Arquivos de Exportação BCK e QRP.

#### 4. Seleção - Todos > Próximo

5. Adicionar – Selecione o estabelecimento desejado, clicar duas vezes > próximo 6. O nome do estabelecimento aparece como o exemplo na imagem abaixo.
 Adicionar >Próximo

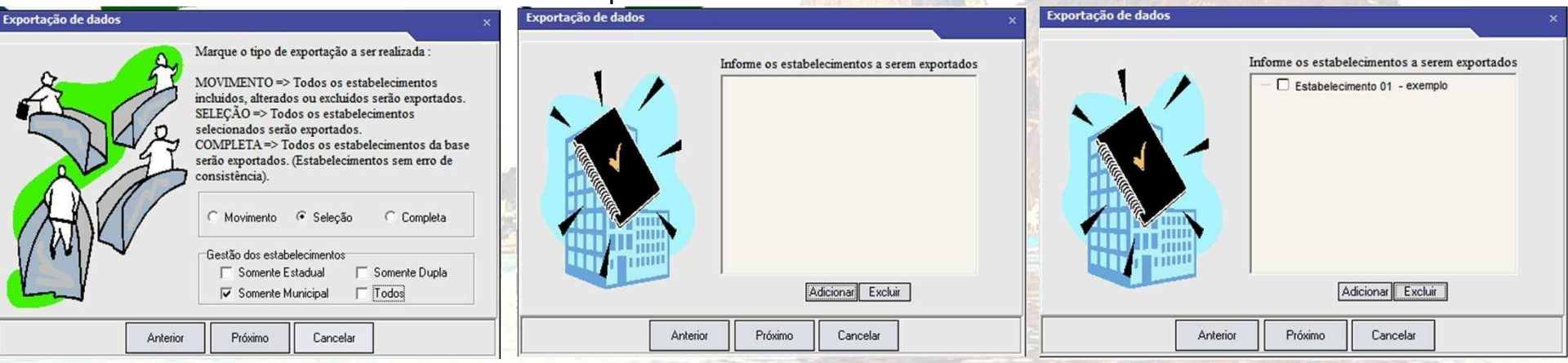

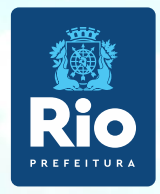

#### **EXPORTAÇÃO DE BASE**

7. Pesquisar a pasta criada no C:/ para encaminhar os Arquivo de Exportação BCK e QRP

#### 8. Próximo > Finalizar

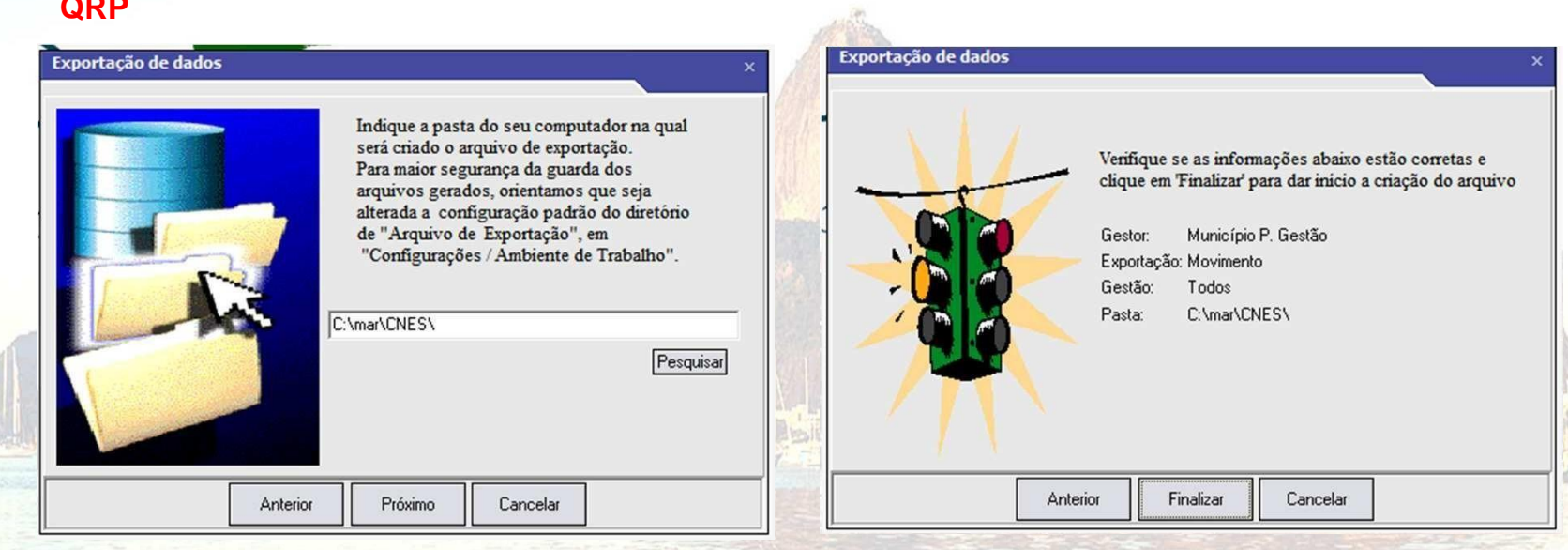

#### Atenção!!!

Os Arquivos de Exportação BCK e QRP que serão enviados ao Gestor estão armazenados no diretório C:/.

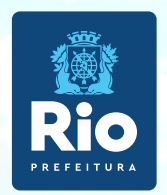

#### ENVIO DE ATUALIZAÇÃO DE UNIDADES SUS E CONTRATUALIZADAS À CGCCA/CCAV:

- Senhores responsáveis pela manutenção de cnes, solicitamos o envio do cadastro da competência vigente até no máximo dia 25 de cada mês. O atendimento dentro do período estabelecido no envio mensal do cadastro permite que seja feito a prévia do faturamento possibilitando, se necessário, fazer acertos no cadastro da unidade antes do fechamento da competência.
- A unidade que não puder cumprir o prazo estabelecido ou optar por não enviar a atualização mensal, deve fazer a comunicação por e-mail a esta coordenação informando a motivação do não envio.
- Os arquivos de exportação, devem estar na versão vigente no dia do envio do cadastro da unidade.
- Informar no campo Assunto do e-mail, o Nome Fantasia e nº do CNES da(s) unidade(s) enviada(s).
- Informar no Corpo do e-mail, as Inclusões/Alterações/Exclusões no cadastro da unidade, nome completo do diretor da unidade e responsável pelo envio do arquivo e Telefone fixo para contato (caso haja necessidade de um contato imediato).

#### E-MAILS DESTINADOS AO ENVIO DE CNES:

UNIDADES MUNICIPAIS (SMS RIO): cnessus@regulacaoriorj.com.br

UNIDADES CONTRATALIZADAS E FEDERAIS: cnes\_rio@smsdc.rio.rj.gov.br

30